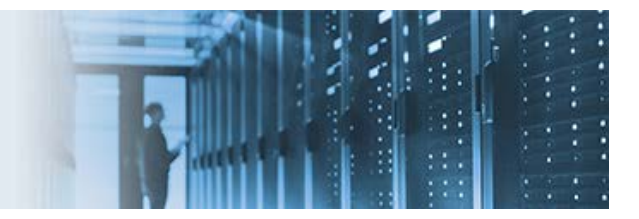

# **Managing an Invalid HTTP Request**

When receiving an invalid HTTP request, the iWay non-blocking HTTP (nHTTP) 1.1 listener will generate (as expected) the following error and send a status code of 200:

```
<?xml version="1.0" encoding="ISO-8859-1" ?><eda><error timestamp="2016-11-17T19:10:29Z"
code="3" stage="PARSE" source="Parser">Parser error in XML file: XD[FAIL] cause: 0
subcause: 0 message: Problems parsing XML file: Parse failure:
org.xml.sax.SAXParseException; lineNumber: 1; columnNumber: 1; Content is not allowed in
prolog.
```

However, it is also possible for a more defined error code to be sent rather than the standard 200 ("OK") code that acknowledges the received request. The 5xx Server Error codes are more appropriate. For this particular invalid request, the 550 error code, which indicates a system error, should be sent.

The following sample files are provided with this how-to:

- **HTTP\_TEST.zip** This channel archive contains a nHTTP listener that is configured to handle invalid requests by sending a 550 error code.
- **Parse\_Failure\_Flow.iwp** The pre-configured process flow that is called if the XML parsing fails for the incoming message.

# Importing the Channel Archive (HTTP\_TEST.zip)

This section describes how to import the channel archive (HTTP\_TEST.zip) that is included with this how-to.

- 1. Log on to the iSM Administration Console.
- 2. Click *Tools* in the menu bar located on the top of the iSM Administration Console and then click *Archive Manager* in the left pane.

The Archive Manager pane opens, as shown in the following image.

| iWay Service Man<br>Server Registry Deploy                                                                       | ger Management base 🦷 🖉 ⊘ 😨 7.0.6.357<br>nents <u>Tools</u> Restart Licenses About Logout                                                                                                    |  |
|----------------------------------------------------------------------------------------------------|----------------------------------------------------------------------------------------------------|--|
| Applications<br>Business Activity Monitor<br>Enterprise Index<br>Trading Partner Manager                         | Archive Manager<br>The iWay Archive Manager is used to manage the addition/deletion of functionality within an iWay Service Manager configuration. Archive are<br>specially designed files that contain components, metadata and configuration information. Archives are added/removed from a specific server<br>instance.<br>Choose Operation |  |
| Diagnostics<br>Log Viewer<br>Imports/Exports<br>Package Manager<br>Archive Manager<br>Deployment Manager<br>Info | Archive Manager         Import components from a managed server         Import components from a repository archive         Add/Create/Download/Delete Archives                                                                                                    |  |
| Release Information<br>Diagnostic Zip                                                                            |                                                                                                    |  |

3. Select Add/Create/Download/Delete Archives and then click Next.

The Archive Manager - Add/Create/Download/Delete Archives pane opens.

4. Click Add.

The Archive Manager - Upload pane opens.

5. Click Choose File.

The Open dialog is displayed.

6. Select the *HTTP\_TEST.zip* file, which includes the sample channel archive and then click *Open*.

You are returned to the Archive Manager - Upload pane.

7. Click Finish.

You are returned to the Archive Manager - Add/Create/Download/Delete Archives pane where the archive you uploaded is now listed (HTTP\_TEST), as shown in the following image.

| Server Registry Deploy                                             | rments <u>Tools</u>                                                                                                    |            | Resta                    | rt Licenses About Logout                                                                                                    |  |  |  |  |  |
|--------------------------------------------------------------------|----------------------------------------------------------------------------------------------------|------------|--------------------------|----------------------------------------------------------------------------------------------------|--|--|--|--|--|
| Applications<br>Business Activity Monitor<br>Enterprise Index      | Archive Manager - Add/Create/Download/Delete Archives<br>Upload, download, create and delete repository archives.<br>Repository Archives |            |                          |                                                                                                    |  |  |  |  |  |
| Trading Partner Manager 🔲 Filter By Name Where Name 🔻 Equals 🔻     |                                                                                                    |            |                          |                                                                                                    |  |  |  |  |  |
| Diagnostics                                                        | Name                                                                                                    | Download   | Last Modified            | Description                                                                                                    |  |  |  |  |  |
| Log Viewer                                                         | BAMChannel                                                                                                    | I.         | Jul 1, 2016 01:05:38 AM  | Channel for Business Activity<br>Monitoring                                                                                                    |  |  |  |  |  |
| Imports/Exports Package Manager Archive Manager Deployment Manager | BAM_TID_RESUBMIT_CHANNEL                                                                                                    |            | Jul 1, 2016 01:05:38 AM  | Sample Channel for<br>BAM_TID_RESUBMIT_CHANNEL<br>with internal queue<br>BAMTIDResubmitQueue and store<br>configured with<br>iwayhome\iwayconfig |  |  |  |  |  |
| Info                                                               | HTTP_TEST                                                                                                    | S)         | Dec 2, 2016 06:31:58 PM  |                                                                                                    |  |  |  |  |  |
| Release Information<br>Diagnostic Zip                              | iway_channelarchive_informix_oracle_cdc_replication                                                                                      | B)         | Jul 6, 2016 12:37:16 PM  | Informix to Oracle CDC                                                                                                    |  |  |  |  |  |
|                                                                    | iway_package_informix_oracle_cdc_sregs-package                                                                                           | <b>B</b>   | Jul 6, 2016 12:37:16 PM  | SREG s informix cdc to Oracle<br>channel                                                                                                    |  |  |  |  |  |
|                                                                    | MSSQLServer_LEA_Channel                                                                                                    | <b>S</b> . | Jul 6, 2016 12:37:16 PM  |                                                                                                    |  |  |  |  |  |
|                                                                    | Oracle_LEA_Sample_Channel                                                                                                    | B)         | Jul 6, 2016 12:37:16 PM  | This channel demonstrates usage of<br>Oracle LEA. It includes catching<br>DDL event and stopping the<br>channel.                                 |  |  |  |  |  |
|                                                                    | TPMChannel                                                                                                    | <b>B</b>   | Jul 6, 2016 12:37:16 PM  | Channel used for delivering TPM<br>Application.                                                                                                  |  |  |  |  |  |
|                                                                    | trad_channels_10-06-2016                                                                                                    | <b>I</b>   | Oct 20, 2016 10:48:23 PM | trad_channels_10-06-2016                                                                                                    |  |  |  |  |  |
|                                                                    | < Back Add Delete Create                                                                                                    |            |                          |                                                                                                    |  |  |  |  |  |

8. From the Archive Manager pane, select *Import components from a repository archive* and then click *Next*, as shown in the following image.

| iWay Service Man                                                                         | 1ager Management base 🔹 🔕 📀 7.0.6.3572                                                                                                    |
|------------------------------------------------------------------------------------------|----------------------------------------------------------------------------------------------------|
| Server Registry Deplo                                                                    | yments <u>Tools</u> Restart Licenses About Logout                                                                                                    |
| Applications<br>Business Activity Monitor<br>Enterprise Index<br>Trading Partner Manager | Archive Manager<br>The iWay Archive Manager is used to manage the addition/deletion of functionality within an iWay Service Manager configuration. Archive are<br>specially designed files that contain components, metadata and configuration information. Archives are added/removed from a specific server<br>instance.<br>Choose Operation |
| Diagnostics<br>Log Viewer<br>Imports/Exports                                             | Archive Manager         Import components from a managed server         Import components from a repository archive         Add/Create/Download/Delete Archives                                                                                                    |
| Package Manager<br>Archive Manager<br>Deployment Manager                                 | Next >>                                                                                                    |
| Release Information<br>Diagnostic Zip                                                    |                                                                                                    |

The Archive Manager - Import components from a repository archive pane opens, as shown in the following image.

| ele | ct repository archive to import                     |                          |                                                                                                    |
|-----|-----------------------------------------------------|--------------------------|----------------------------------------------------------------------------------------------------|
|     | Name                                                | Last Modified            | Description                                                                                                    |
| 0   | BAMChannel                                          | Jul 1, 2016 01:05:38 AM  | Channel for Business Activity Monitoring                                                                                                    |
| 0   | BAM_TID_RESUBMIT_CHANNEL                            | Jul 1, 2016 01:05:38 AM  | Sample Channel for<br>BAM_TID_RESUBMIT_CHANNEL with<br>internal queue BAMTIDResubmitQueue<br>and store configured with<br>iwayhome\iwayconfig |
| ۲   | HTTP_TEST                                           | Dec 2, 2016 06:31:58 PM  |                                                                                                    |
| 0   | iway_channelarchive_informix_oracle_cdc_replication | Jul 6, 2016 12:37:16 PM  | Informix to Oracle CDC                                                                                                    |
| 0   | iway_package_informix_oracle_cdc_sregs-package      | Jul 6, 2016 12:37:16 PM  | SREG s informix cdc to Oracle channel                                                                                                    |
| 0   | MSSQLServer_LEA_Channel                             | Jul 6, 2016 12:37:16 PM  |                                                                                                    |
| 0   | Oracle_LEA_Sample_Channel                           | Jul 6, 2016 12:37:16 PM  | This channel demonstrates usage of<br>Oracle LEA. It includes catching DDL<br>event and stopping the channel.                                 |
| 0   | TPMChannel                                          | Jul 6, 2016 12:37:16 PM  | Channel used for delivering TPM<br>Application.                                                                                               |
|     | trad channels 10-06-2016                            | Oct 20, 2016 10:48:23 PM | trad channels 10-06-2016                                                                                                    |

9. Select the archive you uploaded (HTTP\_TEST) and click *Next*.

The Select components to overwrite pane opens, as shown in the following image.

| A<br>In<br>th                                                                                                    | Archive Manager<br>Import configuration components from a managed server or from a repository archive. To import an archive you need to first have it uploaded to<br>the server. Repository archive files can be uploaded on the Manage Archives page. |                                                   |                                         |                                                                                            |  |  |  |
|----------------------------------------------------------------------------------------------------|----------------------------------------------------------------------------------------------------|---------------------------------------------------|-----------------------------------------|--------------------------------------------------------------------------------------------|--|--|--|
|                                                                                                    | Som<br>repla                                                                                                    | ne or all components of<br>aced with versions fro | contained in the arch<br>m the archive. | ive are already in the repository. Select the repository components you would like to have |  |  |  |
|                                                                                                    |                                                                                                    | Component Name                                    | Component Type                          | Description                                                                                |  |  |  |
| default.outlet Outlet Outlet The default.outlet defines an empty outlet. An outlet that does not contain an is considered a default outlet whose emitter is defined by the channels inlet is considered. |                                                                                                    |                                                   |                                         |                                                                                            |  |  |  |
|                                                                                                    | << Ba                                                                                                    | ck Next >>                                        |                                         |                                                                                            |  |  |  |

10. Click Next.

A status pane opens, which lists all of the iWay components that have been imported from the selected archive (HTTP\_TEST).

| Archive Manager<br>Import configuration<br>the server. Repository | components from a managed server or from a repository archive. To import an archive you need to first have it uploaded to<br>archive files can be uploaded on the Manage Archives page. |
|-------------------------------------------------------------------|----------------------------------------------------------------------------------------------------|
| Status of importing                                               | g archive HTTP_TEST                                                                                                    |
| Success                                                           | Successfully imported listener HTTP_Test                                                                                                    |
| Success                                                           | Successfully imported process HTTP_TEST                                                                                                    |
| Success                                                           | Successfully imported inlet HTTP_Test                                                                                                    |
| Success                                                           | Successfully imported route HTTP_Test                                                                                                    |
| Success                                                           | Successfully imported channel HTTP_Test                                                                                                    |
| < Back Finisl                                                     | 1                                                                                                    |

11. Click Finish.

### Importing the Process Flow (Parse\_Failure\_Flow.iwp)

This section describes how to import the process flow (Parse\_Failure\_Flow.iwp) that is included with this how-to.

- 1. Open iWay Integration Tools (iIT).
- 2. Expand your Integration Project, right-click the *Flows* folder, and select *Import* from the context menu, as shown in the following image.

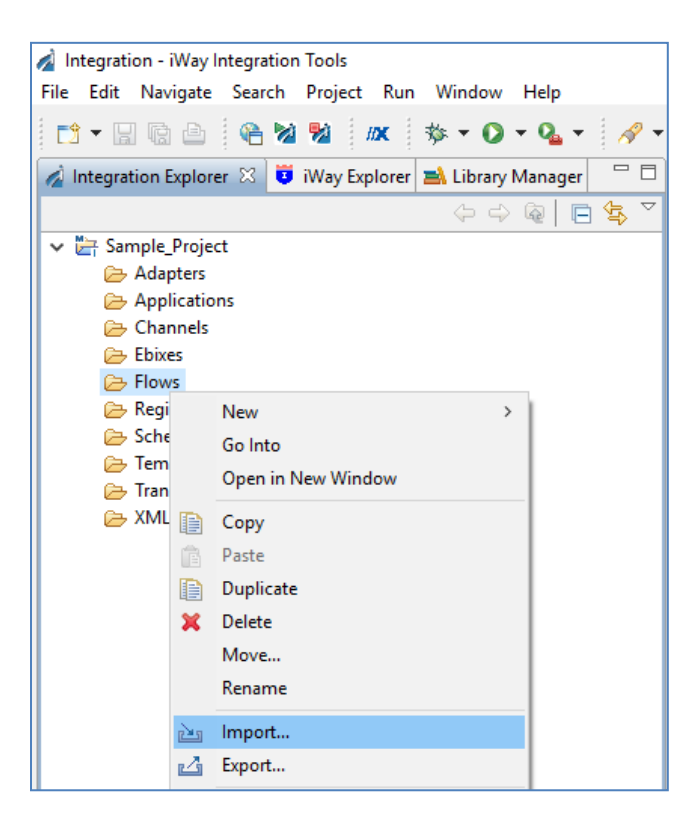

The Import dialog opens, as shown in the following image.

| 🔬 Import —                                                            |       | ×    |
|-----------------------------------------------------------------------|-------|------|
| Select                                                                |       |      |
| Import resources from the local file system into an existing project. | 24    | 5    |
|                                                                       |       |      |
| Select an import source:                                              |       |      |
| type filter text                                                      |       |      |
| 🗸 🗁 General                                                           |       |      |
| 🕼 Archive File                                                        |       |      |
| 🚔 Existing Projects into Workspace                                    |       |      |
| 🗀 File System                                                         |       |      |
| Carl Preferences                                                      |       |      |
| > 🗁 iWay Integration                                                  |       |      |
| > 🗁 CVS                                                               |       |      |
| > 🤁 Install                                                           |       |      |
| > 🗁 iWay Integration                                                  |       |      |
| > 🗁 Maven                                                             |       |      |
| > 🗁 Plug-in Development                                               |       |      |
| > 🗁 Run/Debug                                                         |       |      |
| > 🗁 Team                                                              |       |      |
| > 🗁 XML                                                               |       |      |
|                                                                       |       |      |
|                                                                       |       |      |
|                                                                       |       |      |
|                                                                       |       |      |
|                                                                       |       |      |
| < Back Next > Finish                                                  | Cance | el 🛛 |

3. Expand the *General* folder, select *File System*, and then click *Next*.

The File system dialog opens, as shown in the following image.

| 🔌 Import                               |                                   |              |                                 | _                     |        | ×  |
|----------------------------------------|-----------------------------------|--------------|---------------------------------|-----------------------|--------|----|
| File system<br>Import resources f      | from the local file sy            | stem.        |                                 |                       |        |    |
| From directory:                        | C:\temp\iway_use_c                | :ase_13      |                                 | ~                     | Browse |    |
| 🔳 🗁 iway_u                             | se_case_13                        |              | □ 🔍 HTTP_TES<br>☑ 韓 Parse_Failu | T.zip<br>ıre_Flow.iwp |        |    |
| Filter Types<br>Into folder: Sam       | Select All                        | Deselect All |                                 |                       | Browse |    |
| Options Overwrite exist Create top-lev | ting resources witho<br>el folder | out warning  |                                 |                       |        |    |
| Advanced >>                            |                                   |              |                                 |                       |        |    |
| ?                                      |                                   | < Back       | Next >                          | Finish                | Cance  | el |

- 4. Browse to the location on your file system where the *Parse\_Failure\_Flow.iwp* file is located. Select the check box that corresponds to the *Parse\_Failure\_Flow.iwp* file.
- 5. Click Finish.

The process flow (Parse\_Failure\_Flow.iwp) you imported is now listed under the Flows subfolder of your Integration Project, as shown in the following image.

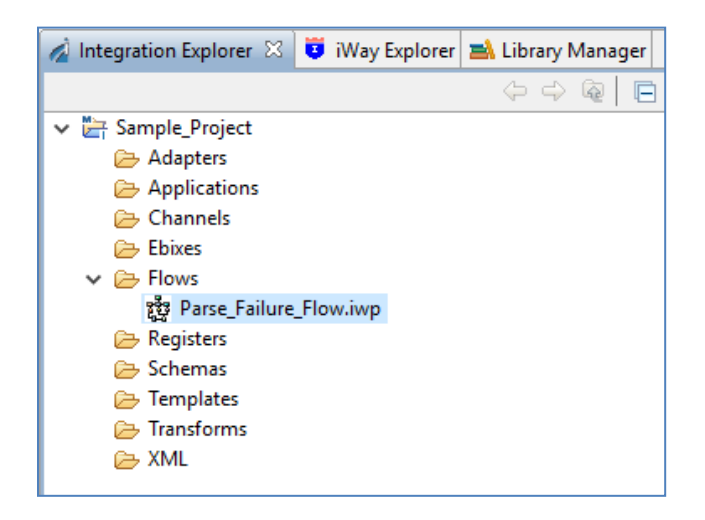

6. Deploy (do not publish) the process flow to the iWay Service Manager (iSM) runtime configuration where your channel will be deployed.

# **Functionality Overview**

The channel archive (HTTP\_TEST.zip) that you imported to the iSM Administration Console, includes a preconfigured channel named HTTP\_TEST, which handles invalid HTTP requests by sending a 550 error message. This channel consists of an Inlet, Route, and an Outlet. The Inlet is an iWay non-blocking HTTP (nHTTP) 1.1 listener. The configuration settings for this nHTTP listener include the *HTTP Response Code* parameter that is set to the following value:

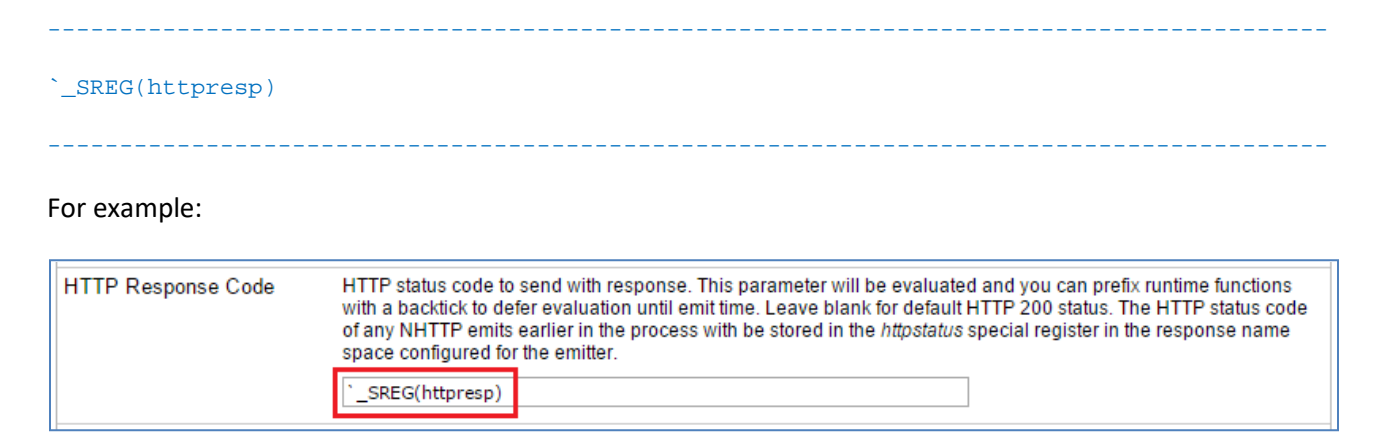

The *HTTP Response Code* parameter sets the Special Register (SREG) that will contain the 550 HTTP error code. As a result of specifying the grave accent (`) character, the *httpresp* SREG will be evaluated at the end of the worker running the process flow.

The pre-configured process flow (Parse\_Failure\_Flow) is called if the XML parsing fails for the incoming message.

The configuration settings for the nHTTP listener also includes the *Parse Failure Flow* parameter that is set to the following value:

\_\_\_\_\_

\_\_\_\_\_

#### Parse\_Failure\_Flow

### For example:

| Events                |                                                                                                    |
|-----------------------|----------------------------------------------------------------------------------------------------|
| Failed ReplyTo Flow   | Name of published process flow to run if a message cannot be emitted on an address in its reply address list.                                                                                    |
| Dead Letter Flow      | Name of published process flow to run if an error cannot be emitted on an address in its error address list.                                                                                     |
| Channel Failure Flow  | Name of published process flow to run if this channel cannot start or fails during message use. The server will<br>attempt to call this process flow during channel close down due to the error. |
| Parse Failure Flow    | Name of published process flow to run if XML parsing fails for incoming message           Parse_Failure_Flow                                                                                     |
| Channel Startup Flow  | Name of published process flow to run prior to starting the channel.                                                                                                    |
| Channel Shutdown Flow | Name of published process flow to run when the channel is shut down                                                                                                    |

This process flow handles the execution of the *httpresp* SREG. When the XML parsing fails for an incoming message, the deployed process flow (Parse\_Failure\_Flow) will be called, which sets the *httpresp* SREG to error code 550 and returns this value by the listener.

| Start               |           |           | set re     | sp fail End            |       |
|---------------------|-----------|-----------|------------|------------------------|-------|
| Design Test Results | Trace     |           |            |                        |       |
| 🔲 Properties 🛛 🍳    | Error Log | 📮 Console | 🛃 Problems | 🙀 Data Source Explorer |       |
| Service Object      |           |           |            |                        |       |
| General             | Name      |           |            | Туре                   | Value |
| Туре                | httpresp  |           |            | string                 | 550   |
| Properties          |           |           |            |                        |       |
| User Properties     |           |           |            |                        |       |
| Pre-Execution       |           |           |            |                        |       |
| Post-Execution      |           |           |            |                        |       |
| Debug               |           |           |            |                        |       |